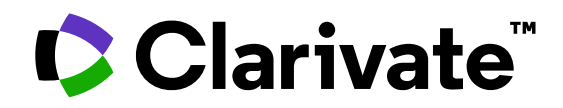

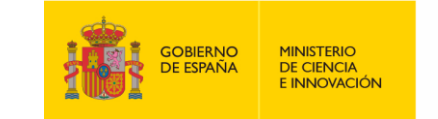

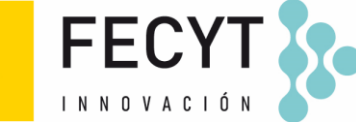

### Formación de Web of Science

Sesión A2 – Crear búsquedas avanzadas y leer textos completos

Anne Delgado 16/05/2023

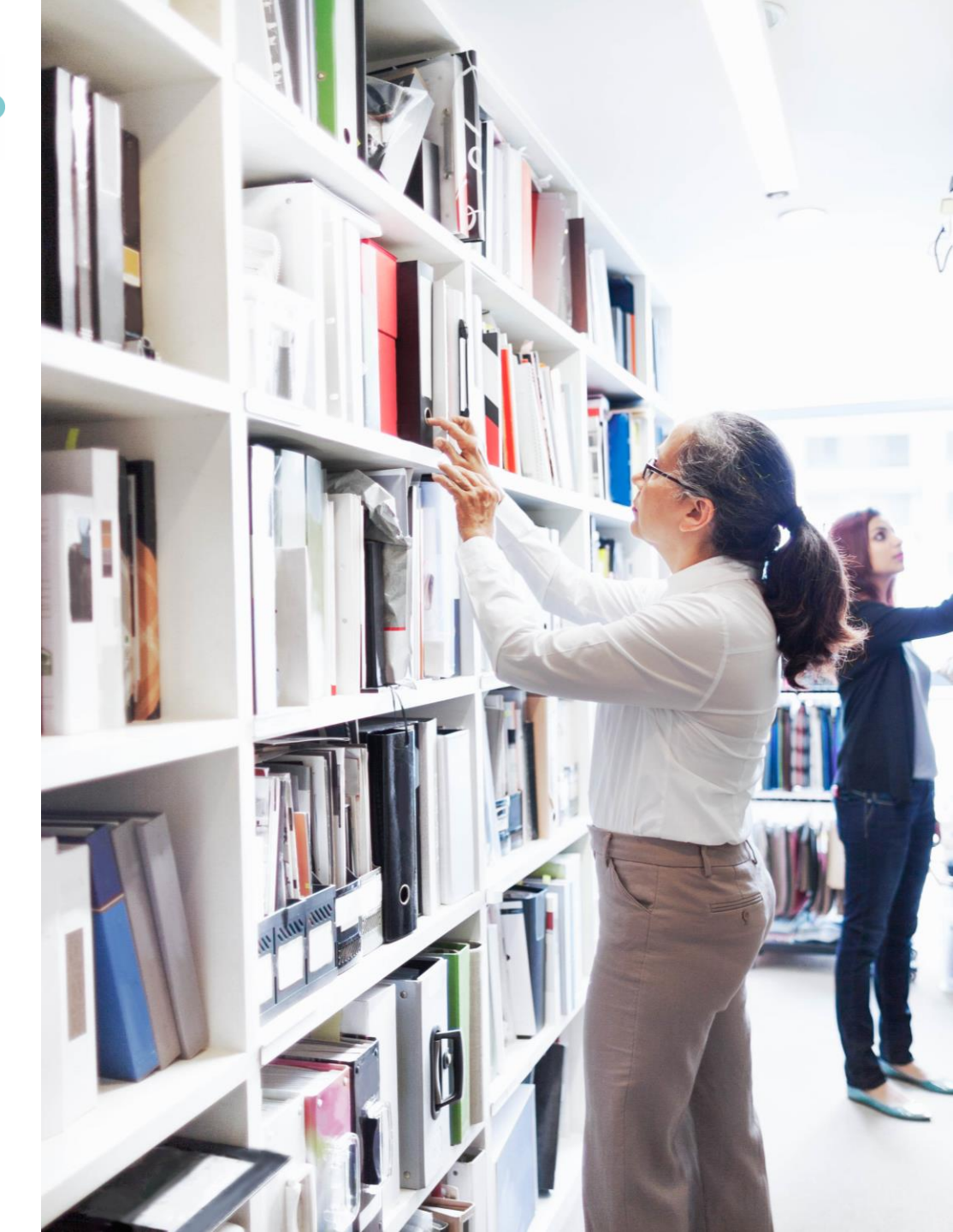

- Utilizar el operador NEAR
- Buscar un documento
- Combinar búsquedas
- Crear búsquedas complejas
- Enlaces a los textos completos en acceso abierto
- Descripción de los niveles de acceso abierto
- Utilizar EndNote Click

- Utilizar el operador NEAR
- Buscar un documento
- Combinar búsquedas
- Crear búsquedas complejas
- Enlaces a los textos completos en acceso abierto
- Descripción de los niveles de acceso abierto
- Utilizar EndNote Click

### Clarivate<sup>®</sup>

## Using the operator NEAR

- Use NEAR/x to find documents where the terms joined by the operator are within a specified number of words of each other.
- Replace the x with a number to specify the maximum number of words that separate the terms.
- If you use NEAR without /x, the system will find records where the terms joined by NEAR are within 15 words of each other.

Depending on how you use the operator NEAR, it can help you expand or narrow the number of results.

| biofuels NEAR/5 *algae (Topic)                                  | Web of Science Core Collection 2,298<br>Show editions ~                                                                                                    |
|-----------------------------------------------------------------|----------------------------------------------------------------------------------------------------|
| 4:07 PM                                                         | Less results                                                                                                    |
| biofuels AND *algae (Topic)                                     | Web of Science Core Collection 8,56<br>Show editions ~                                                                                                    |
| 1:07 PM                                                         |                                                                                                    |
|                                                                 |                                                                                                    |
| solar NEAR/3 energy (Topic)                                     | Web of Science Core Collection 79,01<br>Show editions ~                                                                                                    |
| solar NEAR/3 energy (Topic)<br>:10 PM                           | Web of Science Core Collection 79,01<br>Show editions ~<br>More results                                                                                                    |
| solar NEAR/3 energy (Topic)<br>:10 PM<br>"solar energ*" (Topic) | Web of Science Core Collection       79,01         Show editions ~       1         More results       1         Web of Science Core Collection       62,59         Show editions ~       62,59 |

#### 

- Utilizar el operador NEAR
- Buscar un documento
- Combinar búsquedas
- Crear búsquedas complejas
- Enlaces a los textos completos en acceso abierto
- Descripción de los niveles de acceso abierto
- Utilizar EndNote Click

### Clarivate<sup>®</sup>

## Looking for one document

### Look for (part of) the title enclosed in quotation marks

| DOCUMENTS | CITED REFERENCES | STRUCTURE                           |                                                                                               |    |
|-----------|------------------|-------------------------------------|-----------------------------------------------------------------------------------------------|----|
| Title     | ~                | Example: water con<br>"Optimal powe | sum*<br>er tracking for autonomous demand side management of electric vehicles <sup> </sup> " | ×  |
| + Add row | + Add date range | Advanced Search                     | Clear                                                                                         | ch |

### Copy-paste one or more DOIs

| DOCUMENTS CITE  | D REFERENCES STRUCTURE                                         |                |
|-----------------|----------------------------------------------------------------|----------------|
| DOI             | ✓ Example: 10.1186/1476-4598-12-41<br>10.3389/fped.2021.642279 | ×              |
| + Add row + Add | d date range Advanced Search                                   | × Clear Search |

#### 

## A quick search?

Search "all fields" at once and get a short list of results

| DOCUMENTS                                                   |                                                     |                                                             |                              | RESEARCHE                                              | RS                         |
|-------------------------------------------------------------|-----------------------------------------------------|-------------------------------------------------------------|------------------------------|--------------------------------------------------------|----------------------------|
| Search in: Web of Science Core Collection ~ Editions: All ~ |                                                     |                                                             |                              |                                                        |                            |
| DOCUMENTS                                                   | <ul><li>Exampl<br/>"the na</li><li>No nee</li></ul> | e : Searching a k<br>me of the journa<br>d to write the op  | eywor<br>al" + th<br>perator | d + the surname one publication year<br>AND between te | f one author +<br>r<br>rms |
| All Fields                                                  |                                                     | Example: liver disease india singh                          | ne pollutior                 | hulletin" 2022                                         | ~                          |
| All Fields                                                  | ^                                                   | micropiastics prata man                                     |                              |                                                        | ~                          |
| Search                                                      |                                                     | All Fields                                                  |                              |                                                        |                            |
| All Fields                                                  | <b>^</b>                                            | Searches all of the searcha                                 | ble fields                   |                                                        | × Clear Search             |
| Торіс                                                       |                                                     | using one query. This allow<br>easily find your search term | rs you to<br>ns in any       |                                                        |                            |
| Title                                                       |                                                     | field.                                                      |                              |                                                        |                            |
| Author                                                      |                                                     | Example:                                                    |                              |                                                        |                            |
| Publication Titles                                          |                                                     | 2014 drexel decay radioact                                  | V*                           |                                                        |                            |

### **1** result from Web of Science Core Collection for:

Q microplastics prata "marine pollution bulletin" 2022 (All Fields)

### Clarivate<sup>®</sup>

- Utilizar el operador NEAR
- Buscar un documento
- Combinar búsquedas
- Crear búsquedas complejas
- Enlaces a los textos completos en acceso abierto
- Descripción de los niveles de acceso abierto
- Utilizar EndNote Click

### Building complex searches with the Query Builder

## Another option is to build a new search combining the queries you've done in this session (you can select them at the bottom of the page)

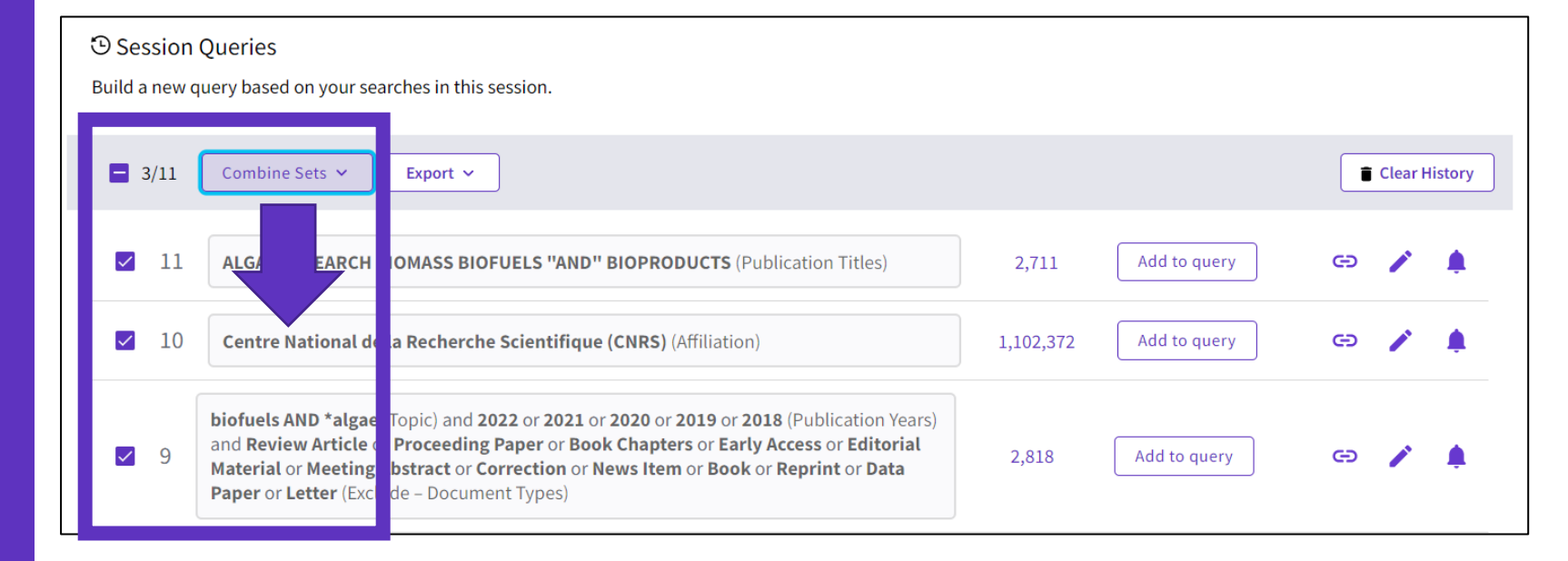

### 7 results from Web of Science Core Collection for:

Q #9 AND #10 AND #11

### 

- Utilizar el operador NEAR
- Buscar un documento
- Combinar búsquedas
- Crear búsquedas complejas
- Enlaces a los textos completos en acceso abierto
- Descripción de los niveles de acceso abierto
- Utilizar EndNote Click

### Clarivate<sup>®</sup>

## Building complex searches with the Query Builder

- The Advanced Search enables you to search all the fields thanks to a list of field tags.
- Where there is a list to select from there is some purple text that is a link to the list.
- You can also select which of the collections you want to search.

| DOCUMENTS                       | CITED REFERENCES             | STRUCTURE                     |                 |                                                                                                    |                                                                                                    |                                                                                                    |
|---------------------------------|------------------------------|-------------------------------|-----------------|----------------------------------------------------------------------------------------------------|----------------------------------------------------------------------------------------------------|----------------------------------------------------------------------------------------------------|
| Торіс                           | ~                            | Example: oil spill* med       | iterranean      |                                                                                                    |                                                                                                    |                                                                                                    |
| + Add row                       | Add date range               | Advanced Search               | Open the Ad     | lvanced Sea                                                                                                    | rch<br>× <sup>Clear</sup>                                                                                                    | Search                                                                                                    |
|                                 |                              |                               |                 |                                                                                                    |                                                                                                    |                                                                                                    |
| Add terms to the query previe   | Use the                      | Query Builde                  | r to build a    | complex se                                                                                                    | arch from s                                                                                                    | scratch –                                                                                                    |
| All Fields                      | <ul> <li>Example:</li> </ul> | liver disease india singh     |                 |                                                                                                    |                                                                                                    | Add to query                                                                                                    |
| More options ▲<br>Ouery Preview | )(,                          |                               |                 | Booleans : AND, OR, NOT                                                                                                    | Search<br>Examples                                                                                                    | Help                                                                                                    |
| Enter or edit your query here   | e. You can also combine p    | previous searches e.g. #5 AND | #2              | Field Tags :<br>• TS=Topic<br>• TI=Title<br>• AB=Abstract<br>• AU=[Author]                                                  | <ul> <li>PY=Year Published</li> <li>CF=Conference</li> <li>AD=Address</li> <li>OG=[Affiliation]</li> </ul>                                                        | <ul> <li>FT=Funding Text</li> <li>SU=Research Area</li> <li>WC=Web of Science<br/>Categories 2</li> </ul>                   |
| + Add date range                |                              | >                             | ζClear Search γ | <ul> <li>Al=Author<br/>Identifiers</li> <li>AK=Author<br/>Keywords</li> <li>GP=[Group Author]</li> <li>ED=Editor</li> </ul> | <ul> <li>OO=Organization</li> <li>SG=Suborganization</li> <li>SA=Street Address</li> <li>CI=City</li> <li>PS=Province/State</li> <li>CU=Country/Region</li> </ul> | <ul> <li>IS=ISSN/ISBN</li> <li>UT=Accession<br/>Number</li> <li>PMID=PubMed ID</li> <li>DOP=Publication<br/>Date</li> </ul> |
| Alternatively,                  | you can write                | you search in                 | the "Query      | <ul> <li>KP=Keyword Plus<sup>®</sup></li> <li>SO=[Publication<br/>Titles]</li> <li>DO=DOI</li> </ul>                        | <ul> <li>ZP=Zip/Postal Code</li> <li>FO=Funding Agency</li> <li>FG=Grant Number</li> <li>FD=Funding Details</li> </ul>                                            | <ul> <li>PUBL=Publisher</li> <li>ALL=All Fields</li> <li>FPY=Final<br/>publication year</li> </ul>                          |

## Building complex searches with the Query Builder

## Another option is to build a new search combining the queries you've done in this session (you can select them at the bottom of the page)

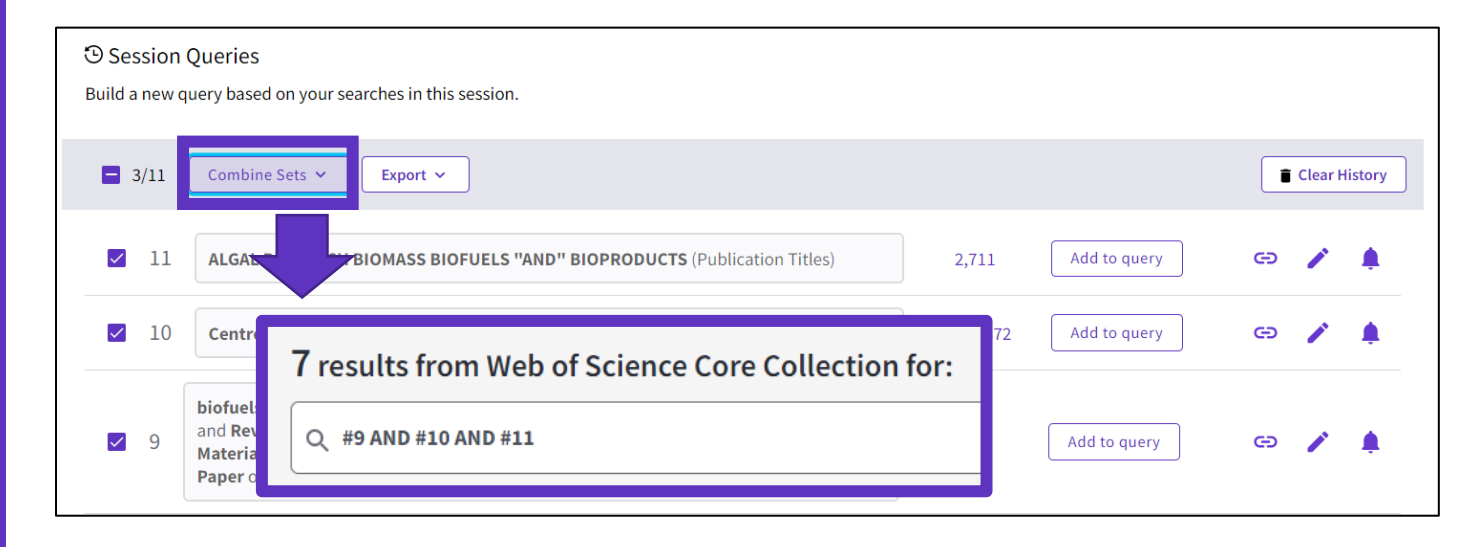

### The exportation to Excel may be helpful to edit complex searches

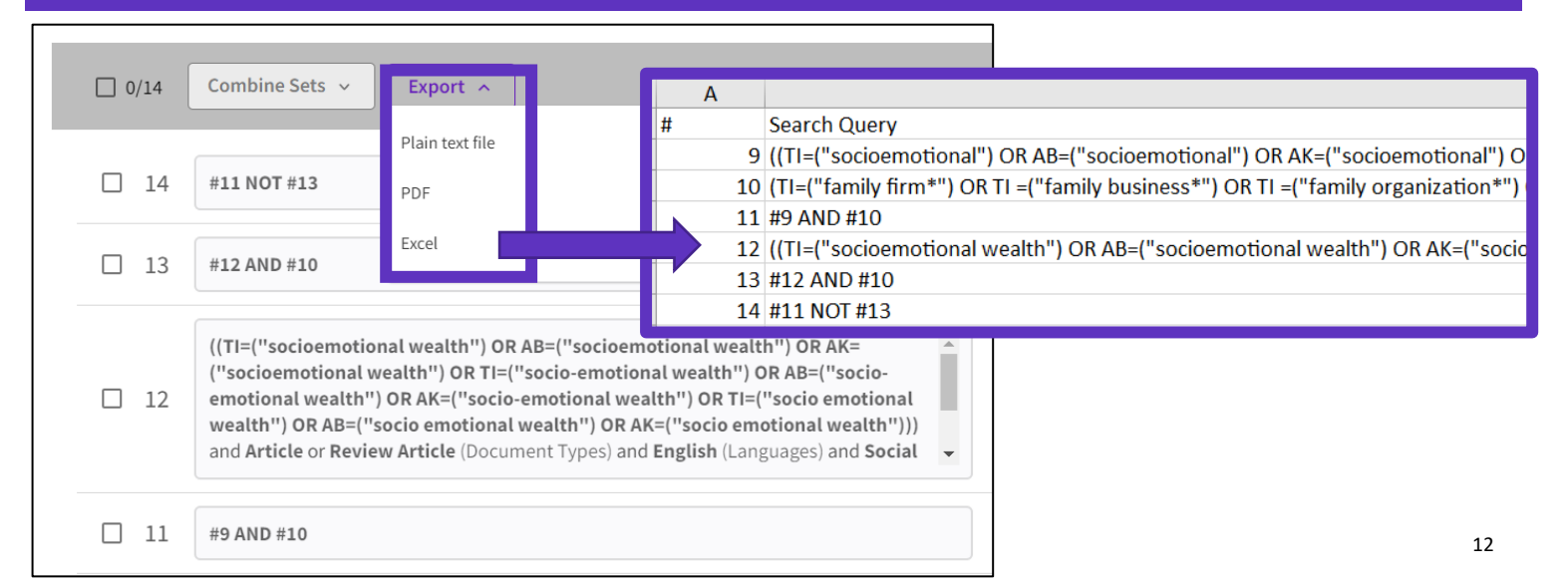

#### 

## Reopening a complex search, editing and saving it

### When opening the query link another user shared with you, you get this type of window:

| 36 results from Web of Science Core Collection for:                                                               |                 |                 |                   |
|----------------------------------------------------------------------------------------------------|-----------------|-----------------|-------------------|
| Q #0 NOT #1                                                                                                    | Analyze Results | Citation Report | Left Create Alert |
|                                                                                                    |                 |                 | ×                 |
|                                                                                                    |                 | Construction    |                   |
| <ul> <li>Query Preview</li> <li>How do I know what this query was a</li> <li>How can I edit this query</li> </ul> | bout?           |                 |                   |
| + Add date range                                                                                                  |                 | × Clear         | Search            |

|            | -                                        |                                                                                                    |                                                                                                    |                           |                            |    |
|------------|------------------------------------------|----------------------------------------------------------------------------------------------------|----------------------------------------------------------------------------------------------------|---------------------------|----------------------------|----|
|            | Current session Export ~                 | ]                                                                                                    |                                                                                                    |                           | 1                          |    |
|            | Search                                   | #4 NOT #6                                                                                                    |                                                                                                    | <b>^</b>                  | of Science Core Collection | 36 |
|            |                                          | #2 AND #3                                                                                                    |                                                                                                    | ^                         |                            |    |
|            |                                          | ((TI=("socioemotional") OR AB=("socio<br>("SEW") OR AB=("SEW") OR AK=("SEW"<br>emotional") OR AK=("socio-emotional"<br>emotional") OR AK=("socio emotional",<br>Types) and English (Languages) and Soci<br>Sources Citation Index (ESCI) (Web of Sc | emotional") OR AK=("socioemotional")<br>") OR TI=("socio-emotional") OR AB=("so<br>) OR TI=("socio emotional") OR AB=("so<br>))) and Article or Review Article (Docume<br>al Sciences Citation Index (SSCI) or Emer<br>ience Index) and Business or Managemen | R TI= A<br>o<br>ing<br>or |                            |    |
| ST<br>expa | EP 1 - Go to t<br>nd the query<br>to rea | he history and<br>with the arrows<br>ad it                                                                                                    | ness*") OR TI =("family organization*"<br>y own*") OR AB=("family firm*") OR AI<br>anization*") OR AB=("family enterpris<br>firm*") OR AK=("family ousiness*") OR<br>(enterprise") OR AK=("family own*"))<br>b) and Social Sciences Citation Index (St        | OR  "') K= nd (1) or      |                            |    |
|            |                                          | #5 AND #3                                                                                                    |                                                                                                    | ~                         |                            |    |

### Reopening a complex search, editing and saving it

### STEP 2 - Go to Advanced Search and click on the pencil to edit each segment

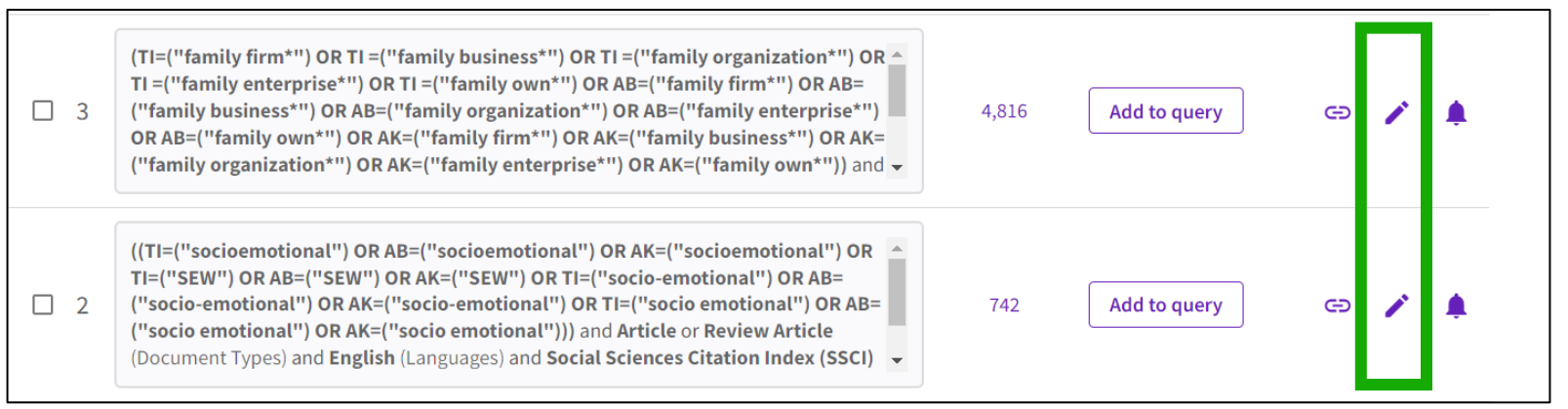

STEP 3 – Edit que query segment and click "Save" to run it (Optional: Click on "Create an alert" to save the query for future edits)

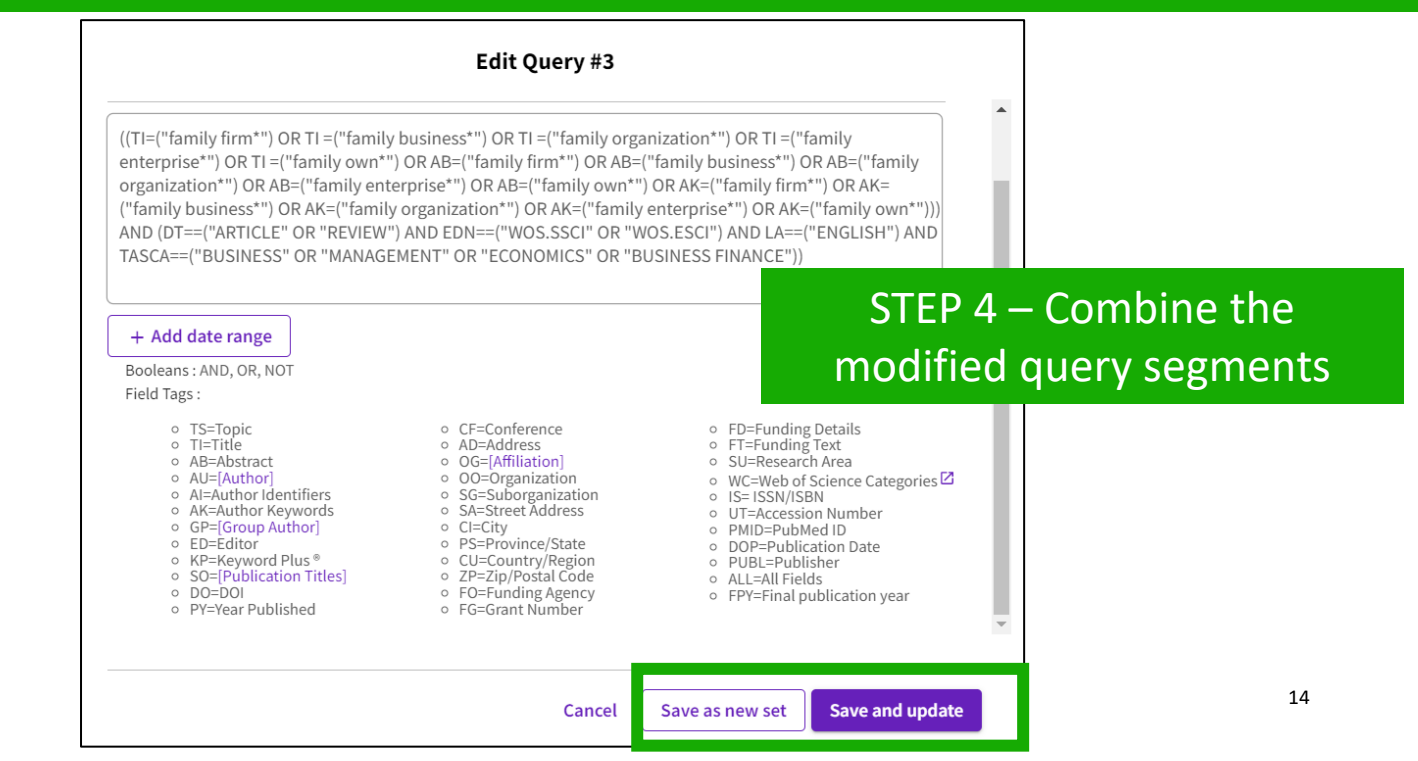

### Useful hidden field tags

- **DT** for Document Type (DT=article)
- LA for Language (LA=Spanish)
- EA for Early Access (works like publication years. For example, the query EA=1600-2020 NOT DT="early access" gets you all articles that have an early access year but are no longer early access (meaning they are now published in an issue).
- **TMAC** for Macro Citation Topic
- **TMSO** for Meso Citation Topic
- **TMIC** for Micro Citation Topic

### TIP to find hidden tags:

- Run a query and go to the advanced search
- Click on the pencil to edit it and see how it is translated

| Q *plas    | stic* AND (ocean OR marine) (Topic)                                                                                                    | Analyze Results                                                            | Citation Report                       | 🌲 Create Aler     |
|------------|----------------------------------------------------------------------------------------------------|----------------------------------------------------------------------------|---------------------------------------|-------------------|
| Refined By | /:                                                                                                    |                                                                            |                                       |                   |
| NOT DO     | cument Types: Book Chapters or Early Access or Editorial Materia                                                                                                    | I or Meeting Abstract or News I                                            | tem or Note or Corre                  | ction or Letter > |
| Citation   | Topics Meso: 3.60 Herbicides, Pesticides & Ground Poisoning or                                                                                                    | 3.2 Marine Biology or 3.35 Zool                                            | logy & Animal Ecolog                  | y X Clear all     |
| □ 12       | *plastic* AND (ocean OR marine) (Topic) and Book Chapters or Early A<br>Editorial Material or Meeting Abstract or News Item or Note or Correc<br>or Data Paper or Book Review or Retracted Publication or Book or Exp<br>Concern or Publication With Expression Of Concern (Exclude – Docum<br>3.60 Herbicides, Pesticides & Ground Poisoning or 3.2 Marine Biology | Access or<br>tion or Letter<br>pression Of<br>nent Types) and<br>y or 3.35 | Add to query                          | c) 🍾              |
|            | Edit Quer                                                                                                    | y #12                                                                      |                                       |                   |
| More o     | ptions 🗸                                                                                                    | Se                                                                         | earch Help                            |                   |
| Query F    | Preview                                                                                                    |                                                                            |                                       |                   |
|            | *plastic* AND (ocean OR marine) )) AND (TMSO==("3.60                                                                                                    | Herbicides, Pesticides & Gr<br>)T==("BOOK CHAPTER" OR                      | ound Poisoning" (<br>"EARLY ACCESS" ( | OR "3.2<br>OR     |

- Utilizar el operador NEAR
- Buscar un documento
- Combinar búsquedas
- Crear búsquedas complejas
- Enlaces a los textos completos en acceso abierto
- Descripción de los niveles de acceso abierto
- Utilizar EndNote Click

## Linking to Open Access full texts

Helping you discover, access and evaluate high-quality open access content.

Clarivate provided grant funding to OurResearch (formerly Impactstory), a non-profit, to **improve** their **open access detection and versioning technology for both Web of Science users and the community as a whole.** 

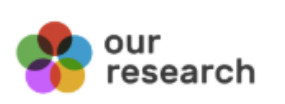

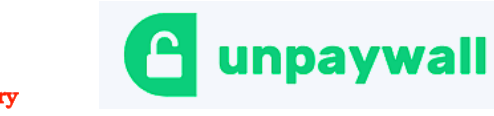

reviewed OA with confidence – and find non-"predatory" OA journals to publish in.

✓ Discover and access trusted, peer-

- Extend your full text budget with seamless access to millions of OA articles.
- Understand the impact of your institution's investment in open access.

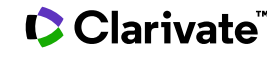

### How many full-text papers do I have access to?

 The main links are displayed on the search results page and all Open Access links are made available within the record.

• Filters are provided for all Open Access types, enabling the focus on particular sets of records.

| Open Access     | i       | ~      |
|-----------------|---------|--------|
| All Open Access |         | 11,701 |
| Gold            |         | 6,807  |
| Gold-Hybrid     |         | 1,041  |
| Free to Read    |         | 1,176  |
| Green Published |         | 2,486  |
| Green Accepted  |         | 803    |
| Green Submitted |         | 3,492  |
|                 | Exclude | Refine |

| 50,940 results from Web of Sc                                                                                                    | ience Core Collection for:                                                                                                    |                                                                                                    |
|----------------------------------------------------------------------------------------------------|----------------------------------------------------------------------------------------------------|----------------------------------------------------------------------------------------------------|
| Q "electric vehicle*" (Topic)                                                                                                    |                                                                                                    | Analyze Results Citation Repor                                                                                                    |
| ⇔ Copy query link<br>Publications You may also                                                                                                    | like                                                                                                    |                                                                                                    |
| Refine results                                                                                                    | 0/50,940 Add To Ma                                                                                                    | Aarked List     Export ~     Compared to the second second                                                         |
| Search within results for                                                                                                    | ٩                                                                                                    |                                                                                                    |
| Quick Filters         ♥ Highly Cited Papers         ♦ Hot Papers         ■ Review Articles         New         ● Factly Access         ■ Open Access | □       1       Ultra-Low-Temp         Bo, Z; Kong, J; (); 1       Bo, Z; Kong, J; (); 1         Apr 15 2022   ACTA         1,917       Supercapacitors the electronic devices, electroide methods         1,701       Ss.F.X | mperature Supercapacitor Based on Holey Graphene and Mixed-Solvent Organic<br>); <u>Cen, KF</u><br><u>A PHYSICO-CHIMICA SINICA</u> 38 (4)<br>that can withstand extremely low temperatures have become desirable in applications including portable<br>s, hybrid electric vehicles, and renewable energy conversion systems. Graphene is considered as a promising<br>if former and the provide the provided to the provided to the |
| Exclude Refi<br>Publication Years                                                                                                    |                                                                                                    | bust dynamics control of all-wheel-independently-actuated unmanned ground<br>gonal steering                                                                                                    |
| <ul> <li>2022</li> <li>2021</li> <li>2020</li> <li>2019</li> </ul>                                                                                   | 12     Feb 1 2022   MECH/       4,150     In the future civilia       6,342     supposed to replace       6,294     overall performance                                                                                       | <u>HANICAL SYSTEMS AND SIGNAL PROCESSING</u> 164<br>ian Intelligent Transportation System (ITS) and military area, the Unmanned Ground Vehicles (UGVs) are<br>ace humans to conduct various tasks in wide civilian or military applications. This paper aims at improving the<br>nce of the All-wheel-independently-actuated (AWIA) UGV. Each wheel of the AWIA UG <u>Show more</u>                                                                                                    |
| 2018                                                                                                    | 5,697 Øs-F-X <u>View ful</u>                                                                                                    | ull text •••                                                                                                    |

### Clarivate<sup>®</sup>

- Utilizar el operador NEAR
- Buscar un documento
- Combinar búsquedas
- Crear búsquedas complejas
- Enlaces a los textos completos en acceso abierto
- Descripción de los niveles de acceso abierto
- Utilizar EndNote Click

### Description of Open Access types in Web of Science

Open access status is provided across the Web of Science platform as a result of a partnership with OurResearch, a not-for-profit organization. This partnership improves discoverability and access to article-level OA versions not only by adding more links to OA content, but also by prioritizing the links to the best version of OA <u>content</u> when multiple versions of an article are available.

| Open Access Type | Descriptions                                                                                                  |                                                                                                    |  |  |
|------------------|----------------------------------------------------------------------------------------------------|----------------------------------------------------------------------------------------------------|--|--|
| Gold             | Gold                                                                                                    | <ul> <li>Identified as having a Creative Commons (CC) license by <u>OurResearch</u><br/>Unpaywall Database.</li> <li>All articles in these journals must have a license in accordance with the<br/>Budapest Open Access Initiative to be called Gold.</li> </ul>                                                                                                    |  |  |
|                  | Hybrid                                                                                                    | <ul> <li>Items identified as having a Creative Commons (CC) license by<br/>OurResearch but that are not in journals where all content is Gold.</li> <li>Hybrid Gold open access status is at varying levels of completeness,<br/>especially for newly published articles.</li> </ul>                                                                                                    |  |  |
| Free to Read     | The licensing for the<br>These are free-to-<br>A publisher may, a<br>promotional period<br>data. You may find | nese articles is either unclear or identified by OurResearch as non-CC license articles.<br>read or public access articles located on a publisher's site.<br>s a promotion, grant free access to an article for a limited time. At the end of the<br>l, access to the article may require a fee which can lead to temporary errors in our<br>content that is incomplete, especially new content. |  |  |
|                  | Published                                                                                                    | <ul> <li>Final published versions of articles hosted on an institutional or subject-<br/>based repository (e.g., an article out of its embargo period posted to<br/>PubMed Central).</li> </ul>                                                                                                    |  |  |
| Green            | Accepted                                                                                                    | <ul> <li>Accepted manuscripts hosted on a repository.</li> <li>Content is peer reviewed and final, but may not have been through the publisher's copy-editing or typesetting.</li> </ul>                                                                                                    |  |  |
|                  | Submitted                                                                                                    | <ul> <li>Original manuscripts submitted for publication, but that have not been<br/>through a peer review process.</li> </ul>                                                                                                    |  |  |

### 

## Access to full text from a record

To fully understand any paper, you need to read it. Web of Science has several built-in routes to access the full text. Or you can download EndNote Click to leverage subscription services as well as Open Access sources. Open URL link to your institution library (optional)

Options on the publisher Open Access links site

Link out to Google Scholar

Export ~

Add

 S+F+X
 Free Full Text from Publisher

 Full Text Links ~

#### A Review of Solid Electrolyte Interphases on Lithium Metal Anode

**By:** Cheng, XB (Cheng, Xin-Bing) <sup>1</sup>; Zhang, R (Zhang, Rui) <sup>1</sup>; Zhao, CZ (Zhao, Chen-Zi) <sup>1</sup>; Wei, F (Wei, Fei) <sup>1</sup>; Zhang, JG (Zhang, Ji-Guang) <sup>2</sup>; Zhang, Q (Zhang, Qiang) <sup>1</sup>

View Web of Science ResearcherID and ORCID (provided by Clarivate)

#### ADVANCED SCIENCE

Volume: 3 Issue: 3 Article Number: 1500213 DOI: 10.1002/advs.201500213 Published: MAR 2016 Document Type: Article

#### Abstract

Lithium metal batteries (LMBs) are among the most promising candidates of high-energy-density devices for advanced energy storage. However, the growth of dendrites greatly hinders the practical applications of LMBs in portable electronics and electric vehicles. Constructing stable and efficient solid electrolyte interphase (SEI) is among the most effective strategies to inhibit the dendrite growth and thus to achieve a superior cycling performance. In this review the mechanisms of SEI formation and models of SEI structure are briefly summarized. The analysis methods to probe the surface chemistry,

### EndNote Click

Click ended and additives, ex-situ-formed protective layer, as well as electrode design, are summarized. Although these works afford new El research, robust and precise routes for SEI modification with well-designed structure, as well as understanding of the connection ture and electrochemical performance, is still inadequate. A multidisciplinary approach is highly required to enable the formation of robust SEI for highly efficient energy storage systems.

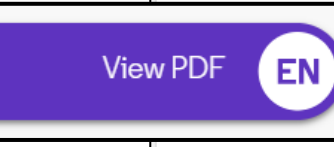

: HIGH-ENERGY-DENSITY; LI-ION BATTERIES; SURFACE-FILM FORMATION; ELECTROCHEMICAL IMPEDANCE SPECTROSCOPY; RAY RON-SPECTROSCOPY; ETHER-BASED ELECTROLYTES; IN-SITU; DENDRITIC GROWTH; LIQUID ELECTROLYTES; PROPYLENE CARBONATE

- Utilizar el operador NEAR
- Buscar un documento
- Combinar búsquedas
- Crear búsquedas complejas
- Enlaces a los textos completos en acceso abierto
- Descripción de los niveles de acceso abierto
- Utilizar EndNote Click

## Access full text articles in one click | EndNote Click

- A free browser plug-in
- One click access to Full Text
- Integrates with library holdings
- Finds legal OA PDFs
- Travels with the researcher
- Currently used worldwide by over 1M researchers.

| Access research papers                                                         |                                         |
|--------------------------------------------------------------------------------|-----------------------------------------|
| in <b>one click.</b>                                                           |                                         |
| Save time accessing full-text PDFs with the free EndNote Click browser plugin. | On the Electrodynamics of Moving Bodies |
| Create your EndNote Click account                                              | A. Einstein                             |
| ★ ★ ★ ★<br>4.8 stars in the Chrome Web Store                                   |                                         |

- Download the free Plugin (for Chrome, Firefox, Opera) from <a href="https://click.endnote.com/">https://click.endnote.com/</a>
- Create your account (use your Web of Science or EndNote credentials) and select your institution.

### How does it work?

Also provides one-click access to PDFs from some search results pages.

Capturing from Google Scholar

Capturing from PubMed

When using various academic search engines such as Web of Science and PubMed, EndNote Click searches for full texts PDFs and gives you one-click

access.

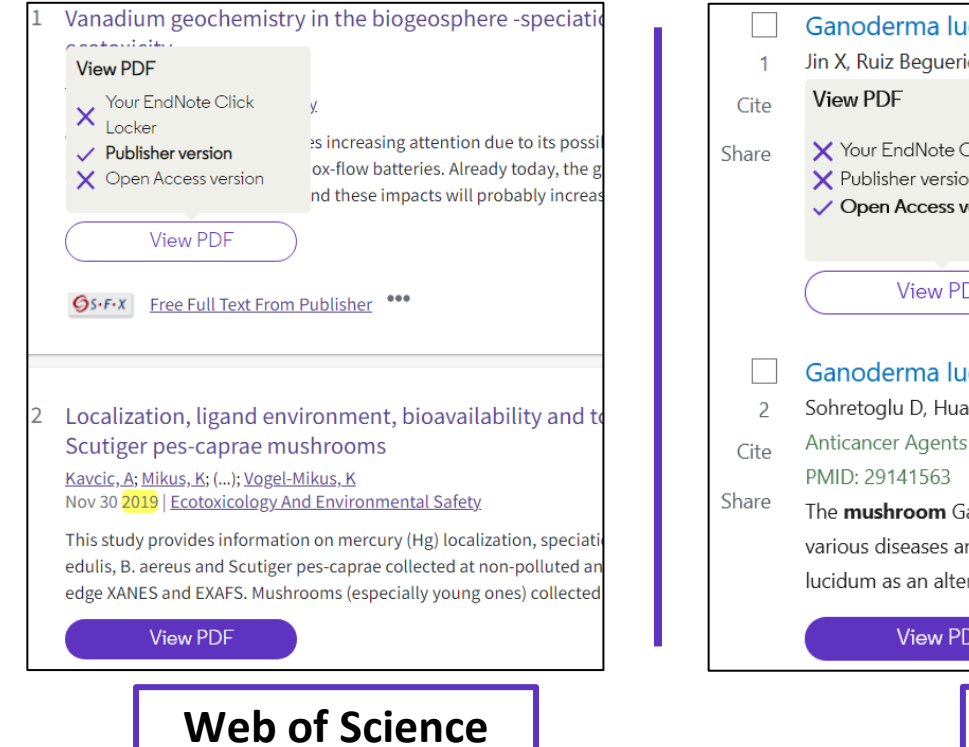

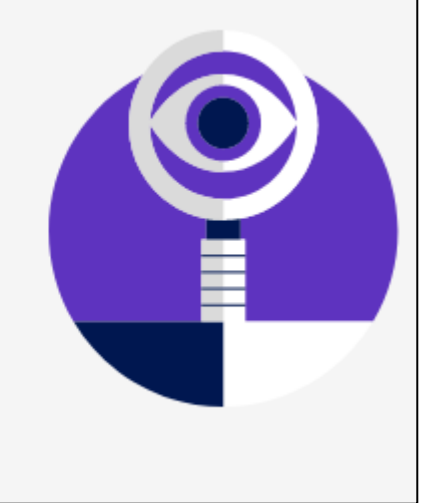

| 1                  | Jin X, Ruiz Beguerie J, Sze DM, Chan GC.                                                                                                    |                                                                                                    |  |  |
|--------------------|----------------------------------------------------------------------------------------------------|----------------------------------------------------------------------------------------------------|--|--|
| Cite               | View PDF                                                                                                    | 2016 Apr 5;4(4):CD007731. d                                                                                                    |  |  |
| Share              | <ul> <li>Your EndNote Click Locker</li> <li>Publisher version</li> <li>Open Access version</li> </ul>                                                                                                | <b>anticle.</b> Review.<br>Anning the references of arti-<br>inal <b>Mushrooms</b> and contact                                                                                      |  |  |
|                    |                                                                                                    | One study recorded minim                                                                                                    |  |  |
|                    |                                                                                                    |                                                                                                    |  |  |
|                    | Ganoderma lucidum Po                                                                                                    | olysaccharides as An A                                                                                                    |  |  |
| 2                  | Ganoderma lucidum Po<br>Sohretoglu D, Huang S.                                                                                                    | olysaccharides as An A                                                                                                    |  |  |
| 2<br>Cite          | Ganoderma lucidum Po<br>Sohretoglu D, Huang S.<br>Anticancer Agents Med Chen<br>PMID: 29141563 Free PM                                                                                               | D <b>lysaccharides as An A</b><br>n. 2018;18(5):667-674. doi: 10<br>I <b>C article.</b> Review.                                                                                     |  |  |
| 2<br>Cite<br>Share | Ganoderma lucidum Po<br>Sohretoglu D, Huang S.<br>Anticancer Agents Med Chen<br>PMID: 29141563 Free PM<br>The mushroom Ganoderma I<br>various diseases and to prom<br>lucidum as an alternative adju | olysaccharides as An A<br>n. 2018;18(5):667-674. doi: 10<br>IC article. Review.<br>lucidum (G. lucidum) has bee<br>tote health and longevity. Clir<br>uvant therapy in cancer patie |  |  |

## How does it work?

After you CLICK, the PDF is displayed in your Locker, with the ability to:

- Read and Tag it
- Download it
- Export it
- View the article on the journal page
- See the article in Web of Science
- Discard it

| ſyLocker ← 🛛 🔎 🕇 🖡 4                                                                                                    | (2 of 20)                                                                                                    | — + Automatic Zoom +                                                                                                    |                                                                                                    |
|----------------------------------------------------------------------------------------------------|----------------------------------------------------------------------------------------------------|----------------------------------------------------------------------------------------------------|----------------------------------------------------------------------------------------------------|
| i, H. Dai<br>emical Society Reviews (2014)                                                                                                    | Chem Soc Rev                                                                                                    |                                                                                                    | <b>&gt;</b>                                                                                                    |
|                                                                                                    | REVIEW ARTICLE                                                                                                    |                                                                                                    | View Article Online<br>View Journal   View Issue                                                                                                    |
| Download PDF                                                                                                    | Rec                                                                                                    | cent advances in zinc-air                                                                                                    | batteries                                                                                                    |
| nare PDF                                                                                                    | Cite this: Chem. Soc. Rev., 2014,<br>43, 5257<br>Zinc-ai                                                                                                    | uang Li <sup>*a</sup> and Hongjie Dai <sup>*b</sup><br>ir is a century-old battery technology but has attracte                  | d revived interest recently. With larger storage                                                                                                    |
| xport to EndNote Desktop                                                                                                    | capacity<br>most vi                                                                                                    | ty at a fraction of the cost compared to lithium-ion, 2<br>niable future options to powering electric vehicles. H               | zinc-air batteries clearly represent one of the<br>owever, some technical problems associated<br>sent the fundamentals, challenges and latest                                                                                      |
| isit journal page                                                                                                    | Received 12th January 2014 compo                                                                                                    | g advances related to zinc-air research. Detailed discu<br>prents of the system – from zinc electrodes, electr                  | ussion will be organized around the individual<br>rolytes, and separators to air electrodes and                                                                                                    |
| Set citation                                                                                                    | DOI: 10.1039/c4cs00015c Oxygen<br>types. T<br>www.rsc.org/csr summa                                                                                                    | The detrimental effect of CO <sub>2</sub> on battery performance<br>arized. Finally, other metal–air batteries are briefly over | ry and electrically/mechanically rechargeable<br>ce is also emphasized, and possible solutions<br>viewed and compared in favor of zinc-air.                                                                                        |
| Aanage tags 17 17 20 20 20 20 20 20 20 20 20 20 20 20 20                                                                                                    |                                                                                                    |                                                                                                    |                                                                                                    |
| Veb of Science record المنافعة المنافعة منافعة المنافعة المنافعة المنافعة المنافعة المنافعة المنافعة المنافعة المنافعة المنافعة المنافعة المنافعة من المنافعة المنافعة المنافعة المنافعة المنافعة المنافعة المنافعة المنافعة المنافعة المنافعة المنافعة المنافعة المنافعة المنافعة المنافعة المنافعة المنافعة المنافعة المنافعة المنافعة المنافعة المنافعة المنافعة المنافعة المنافعة المنافعة المنافعة منافعة المنافعة المنافعة منافعة منافعة منافعة منافعة منا<br>منافعة المنافعة المنافعة المنافعة المنافعة منافعة المنافعة المنافعة المنافعة المنافعة المنافعة المنافعة المنافعة المنافعة المنافعة المنافعة المنافعة المنافعة المنافعة المنافعة المنافعة المنافعة المنافعة المنافعة المنافعة المنافعة المنافعة المنافعة المنافعة المنافعة المنافعة المنافعة المنافعة منافعة | 1. Introduction<br>Our society has been in transition fr                                                                                                    | myriad of applicatio<br>devices, grid-scale en<br>rom a fossil fuel based many different types                                  | ons extending from portable electronic<br>nergy storage to electric vehicles. Of the<br>of batteries marketed so far, lithium-ion                                                                                                  |
| Invite your friends<br>Invite your friends<br>Invite your friends<br>Invite your friends<br>Invite your friends<br>Invite your friends<br>Invite your friends                                                                                                    | economy to a clean energy economy. The<br>process is being accelerated by recent ac<br>on sustainable energy harvesting, conw<br>teries have long been recognized for the<br>convert and store electrical energy. <sup>1-10</sup> | is gradual but inevitable<br>etive research worldwide<br>ir capacity to efficiently<br>They now find use in a                   | ated the consumer market since its advent<br>pecific energy and power density. <sup>1-10</sup><br>ars or so, there has been a strong global<br>electric vehicles (EVs) – starting from<br>EVs and ultimately to pure EVs – powered |

## How does it work?

Files are stored in my locker

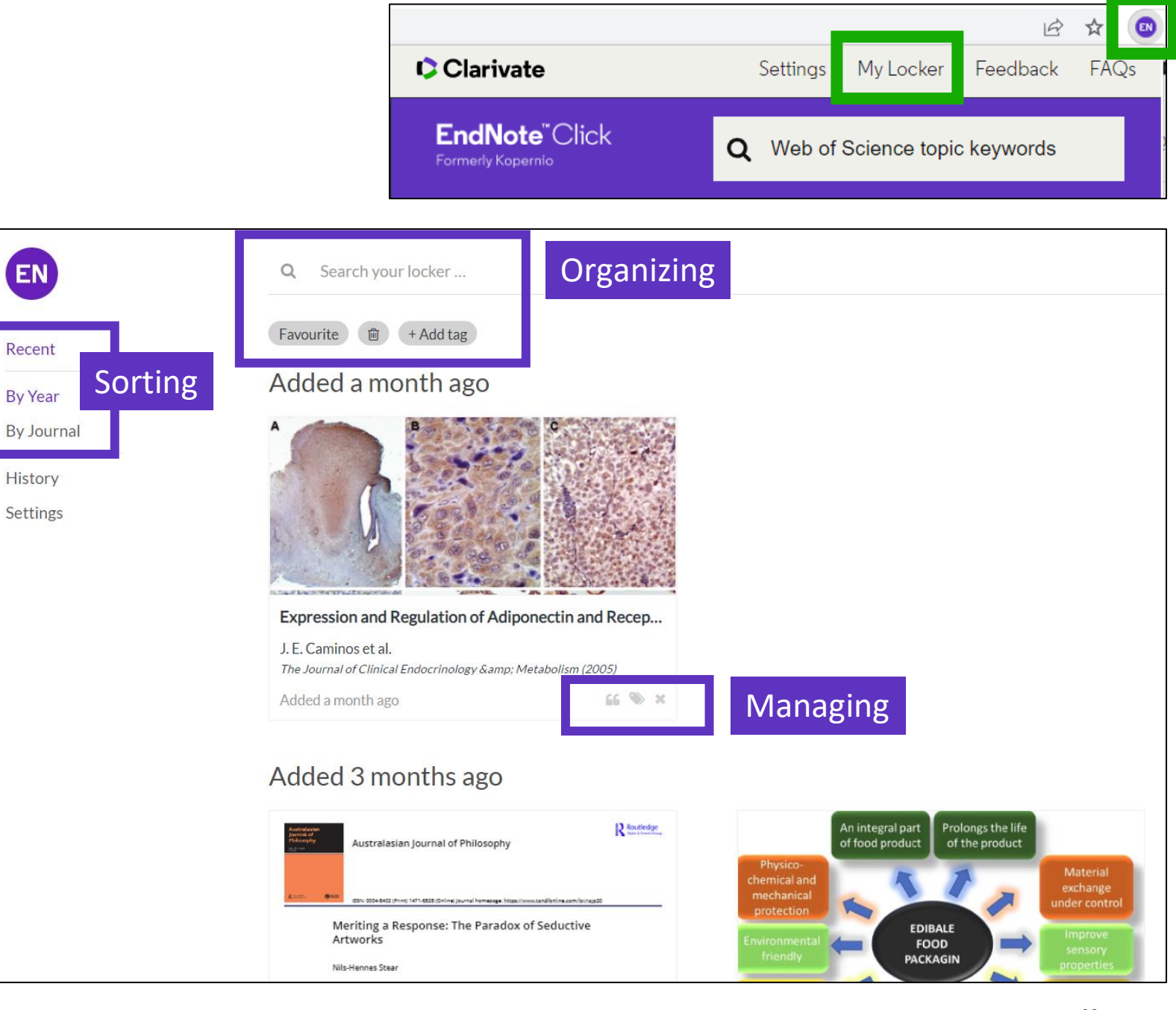

#### Clarivate<sup>™</sup>

### Add EndNote Click to your preferred browser

- Chrome
- Firefox
- Edge
- For Opera (you'll need to add an extension called <u>Chrome</u> <u>extensions for Opera first</u>, then get EndNote Click for Chrome)

### https://click.endnote.com/

#### **EndNote**<sup>™</sup>Click <sup>Formerly Kopernio</sup>

2

3

#### Access research papers in one click.

Save time accessing full-text PDFs with the free EndNote Click browser plugin.

#### Add to Firefox for free

★ ★ ★ ★
 4.8 stars in the Chrome Web Store
 Used by over 750,000 researchers

| Last name           |
|---------------------|
| Delgado             |
| Institution         |
| Clarivate Analytics |
| Clear affiliation   |
|                     |

### So that EndNote Click can also search among the journals subscribed by your organization

EN T

### Setting up your account

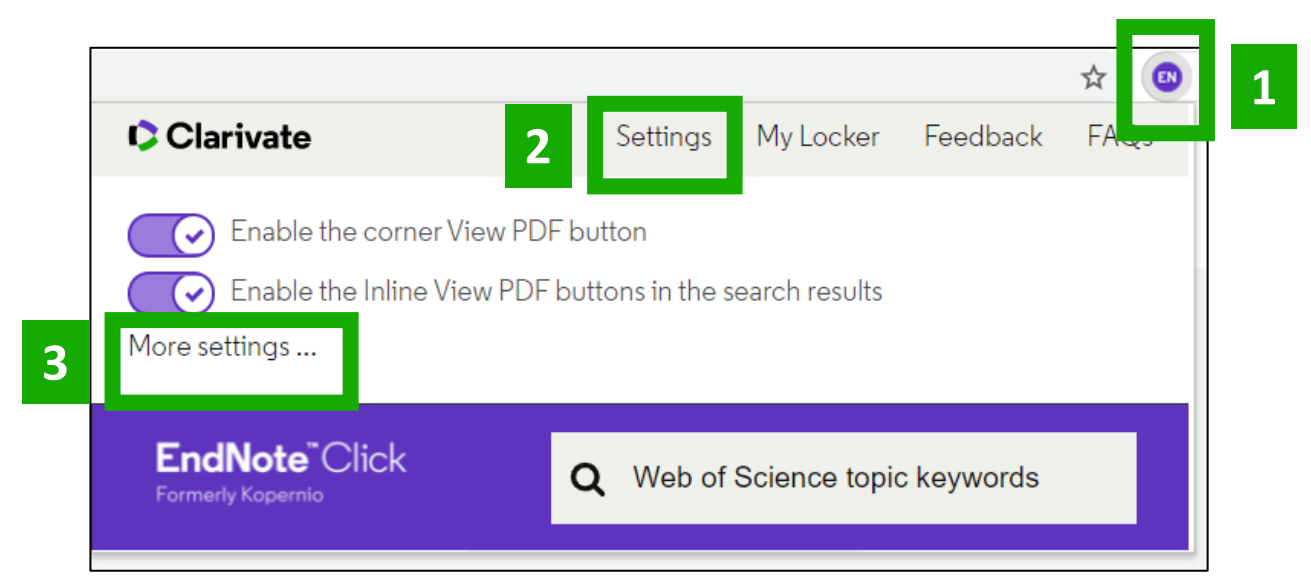

| EndNote <sup>™</sup> Click<br>Formerly Kopernio<br>EndNote Click Plugin v1.0.1 | Locker Usage<br>27% of 100MB<br>Always save PDFs to my Locker ( <u>more info</u> ).                                                      | Quick-search browser integration         Select your preferred search provider to use for the EndNote Click quick search when you click on the green EndNote Click icon in the top right hand corner of your browser window.            • Web of Science         • Publ@ed         • Google |
|--------------------------------------------------------------------------------|----------------------------------------------------------------------------------------------------|----------------------------------------------------------------------------------------------------|
| Account<br>Customise                                                           | Referrals                                                                                                    | Reference manager integration                                                                                                    |
|                                                                                | Your personal invite link is: https://kopernio.com/invite/351575572<br>When a friend joins we'll upgrade you to <u>Premium</u> for free. | Select your preferred reference manager.  Reference manager EndNote Compatible with EndNote, Mendeley and Zotero                                                                                                    |

You can get 2GB of memory by inviting a colleague to install EndNote Click

## Revoke connection to EndNote account **Citation style for Locker citations** Start typing citation style

### Clarivate<sup>®</sup>

Obtener ayuda

## **Useful links**

## **EndNote**<sup>™</sup>Click

Formerly Kopernio

- Download the free plugin (for Chrome, Firefox, Edge and Opera) : <u>https://click.endnote.com/</u>
- Get started in two minutes :

<u>https://clarivate.libguides.com/endnote\_training/endnote\_click\_in\_two\_minut</u> <u>es</u>

- Comparison of researcher workflow plugins: <u>https://kopernio.com/compare</u>
- Information for libraries: <u>https://click.endnote.com/for-libraries</u>;
   <u>https://clarivate.libguides.com/endnote\_training/endnote\_click\_for\_libraries</u>
- Information for publishers : <u>https://click.endnote.com/for-publishers</u>
- Our data principles: <u>https://click.endnote.com/data-principles</u>
- Terms and privacy: <u>https://click.endnote.com/terms</u>

### Finding answers in the online help

The purple question mark is at the bottom right of any page. Click on it to open the resources.

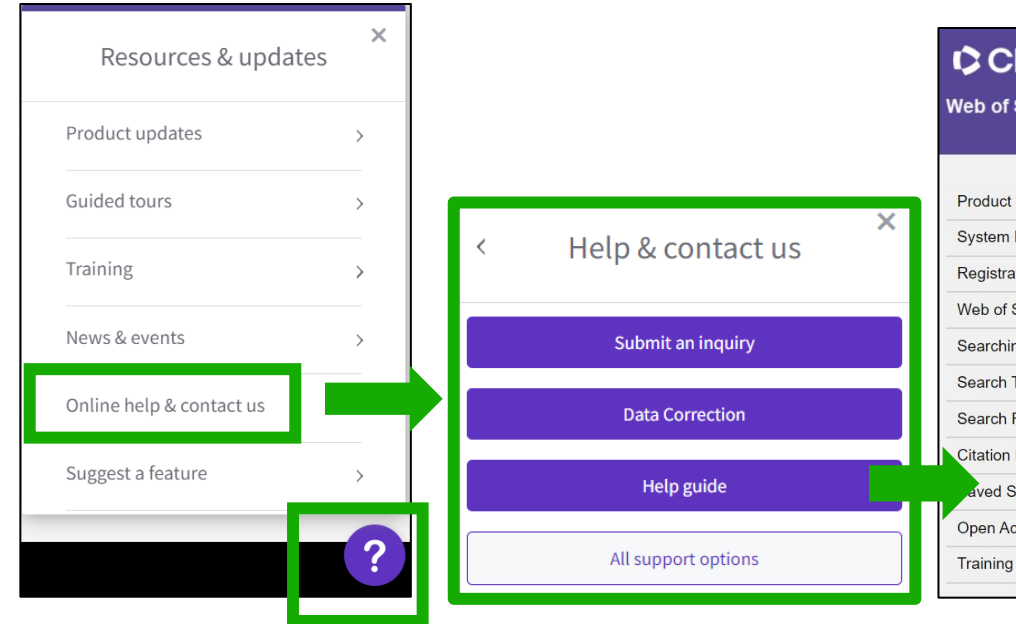

- The online help exists in different languages
- When you open it, per default, it will detect the language interface you were using
- You can read the articles in any language by clicking on the globe icon at the top right.

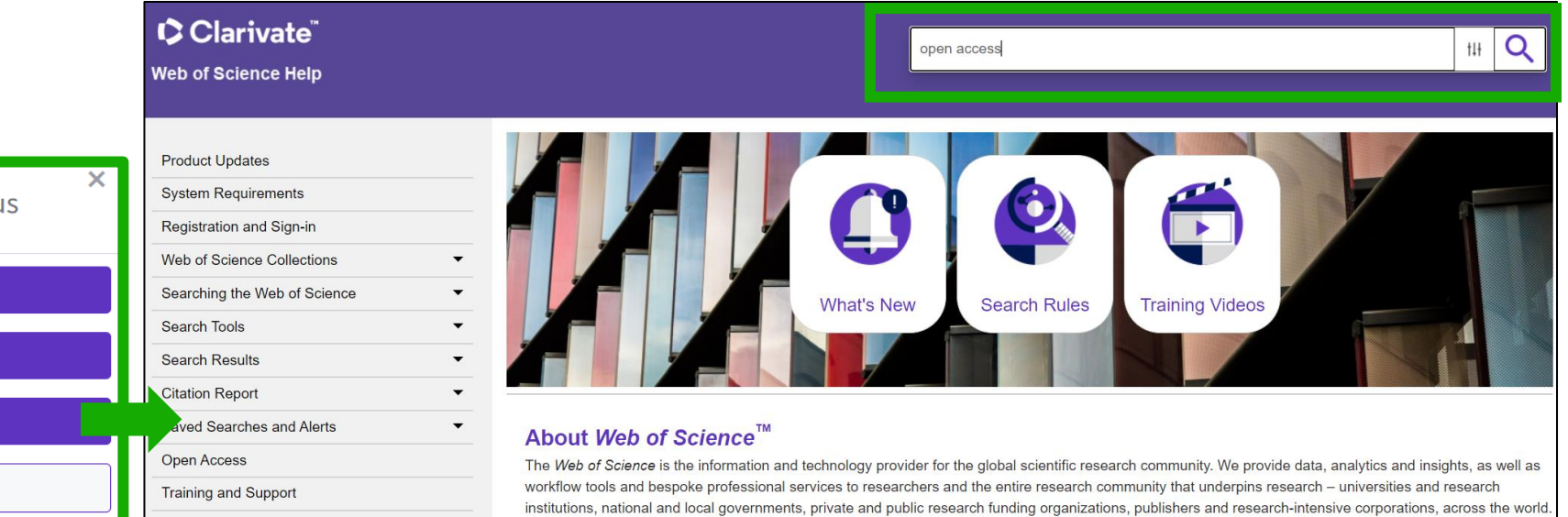

You are here: Web of Science Collections > Web of Science Core Collection > Open Access

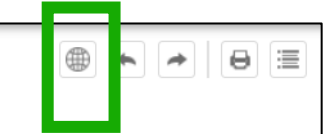

#### **Open Access**

Open access status is provided across the Web of Science platform as a result of a partnership with <u>OurResearch</u>, a not-for-profit organization that recently launched a knowledge base of Open Access (OA) content. This knowledge base makes it possible to discover and link to legal Gold or Bronze (free content at a publisher's website) and Green (e.g., author self-archived in a repository) OA versions. This partnership improves discoverability and access to article-level OA versions not only by adding more links to OA content, but also by prioritizing the links to the best version of OA content when multiple versions of an article are available. You can learn more about OA on the <u>Clarivate website</u>.

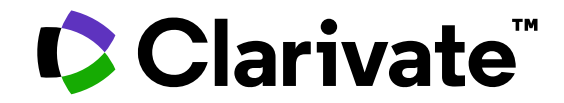

For questions, contact:

WoSG.support@clarivate.com

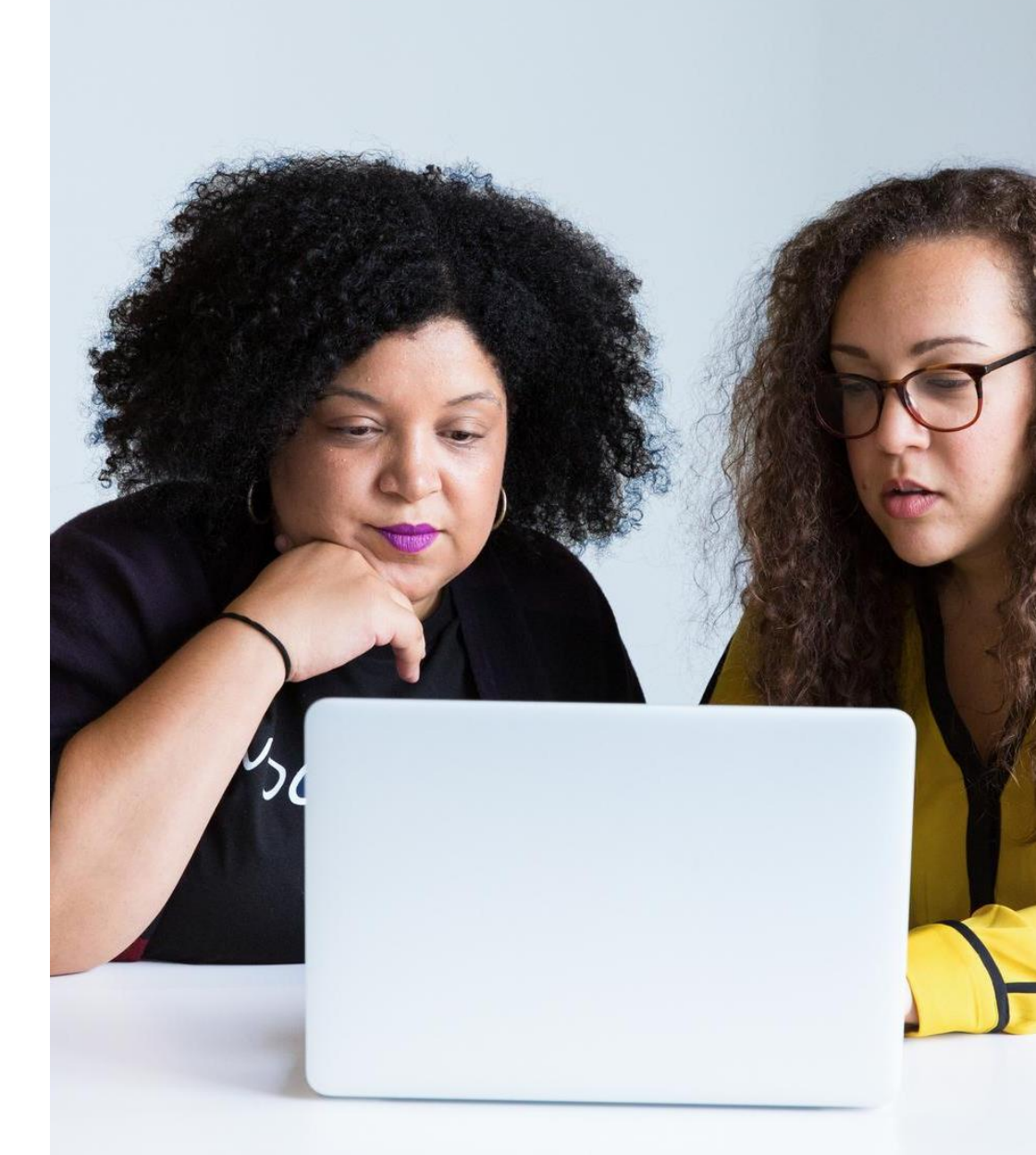

© 2022 Clarivate. All rights reserved. Republication or redistribution of Clarivate content, including by framing or similar means, is prohibited without the prior written consent of Clarivate. Clarivate and its logo, as well as all other trademarks used herein are trademarks of their respective owners and used under license.